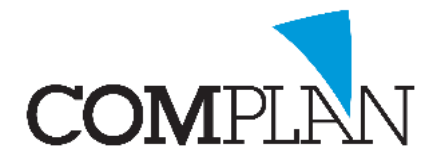

# Bestanden kopiëren van Lokaal naar Tandarts in de Wolken

## Stap 1

Zorg dat u niet in Tandarts in de Wolken (TIDW) omgeving bent. Als het onderstaande figuur in beeld is zit u in de verkeerde omgeving. Minimaliseer het venster dan door op het min teken te

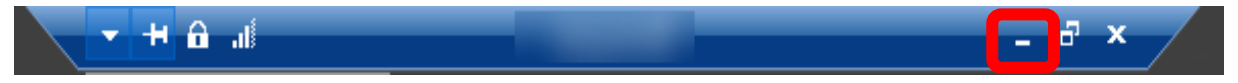

### Stap 2

Selecteer het bestand dat u wilt kopiëren en klik met de rechtermuisknop op het bestand en kies voor kopiëren /copy. (CTRL + C)

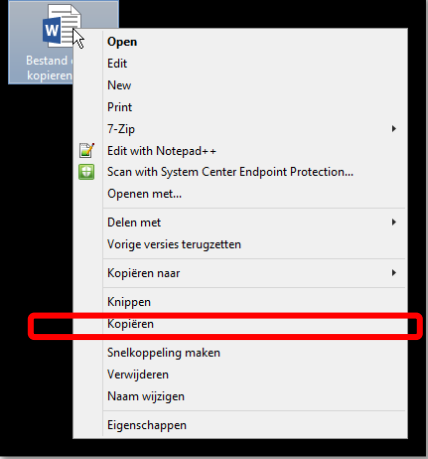

# Stap 3

Ga naar uw TIDW omgeving. Dit doet u door op het 📩 te klikken.

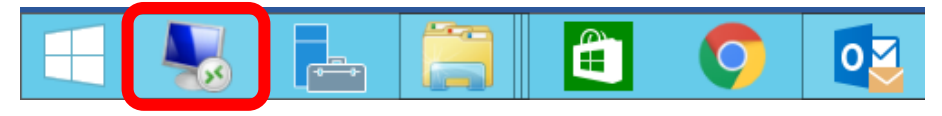

#### Stap 4

In TIDW selecteert u de plek waar u het bestand wilt wegzetten. Klik dan met de rechtermuisknop en kies voor plakken/paste. (CTRL + V)

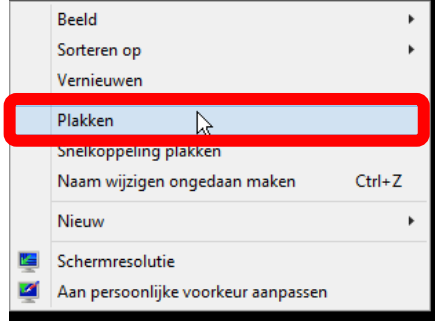

Het bestand staat nu in TIDW opgeslagen.

Complan Valens BV | 0229 266 606 | support@complan.nl Novadent, een onmisbaar element in de mondzorg!